【症状】

マイクロソフト社 WORD のページに配置されたオブジェクト(漢文の領域)をダブルクリックして、漢プロ で開き、傍線を引くなどの編集をおこなったあと、漢プロを終了すると、編集内容が WORD ページ上のオブジ ェクトに反映されます。

このとき、オブジェクトのサイズ が、編集前よりも大きくなったり、 位置が変わったりする場合がありま す。

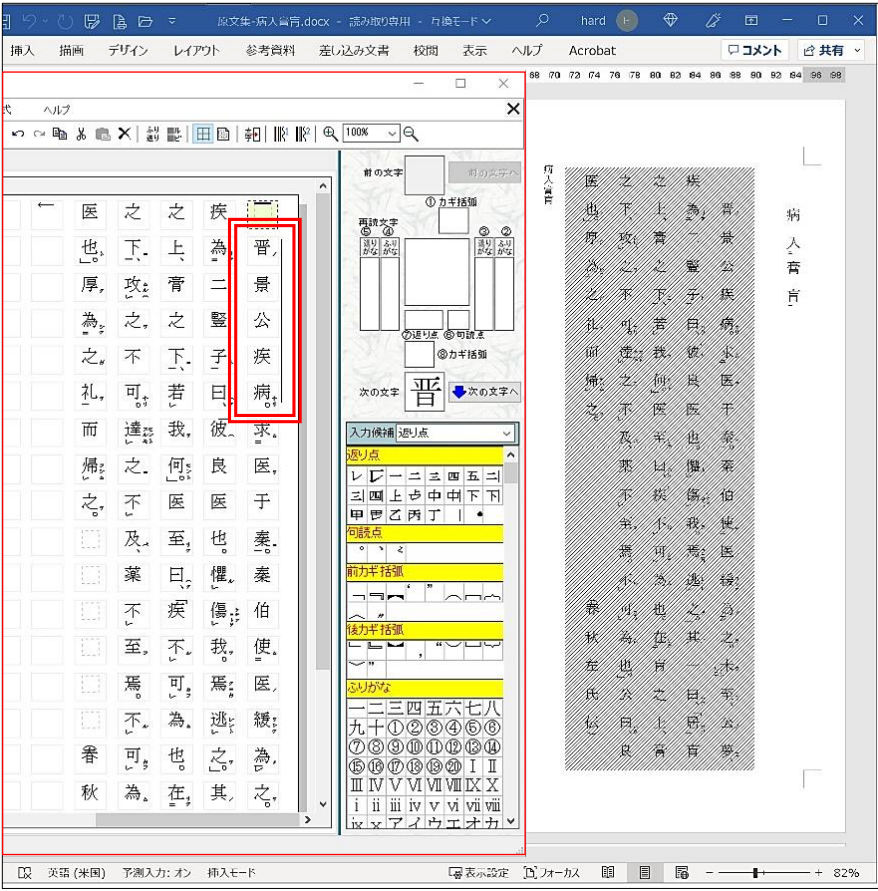

| 1 5 -   |          | A D       |         |          |       |       |              |        |                       |          |        |             | ) 4                                                                                                    |         |              | - 0      |    |
|---------|----------|-----------|---------|----------|-------|-------|--------------|--------|-----------------------|----------|--------|-------------|----------------------------------------------------------------------------------------------------|---------|--------------|----------|----|
| 挿入      | 描画       | デザイン      | レイアウ    | ト参       | 考資料   | 差しi   | 入み文書         | 校閲     | 表示                    | $\sim$ l | プ      | Acrobat     |                                                                                                    |         | <b>⊳ ⊐</b> × | 가 암井     | 有~ |
| 16 18 2 | 0 122 24 | 28 128 30 | 62 34 3 | 8 138 40 | 42 44 | 46 48 | 50 52 154    | 66 58  | 60 62 64              | 66       | 68 (70 | 172 174 176 | 78 180 18                                                                                                    | 2 84 66 | 68 90        | 92 94 96 | 88 |
|         |          |           |         |          |       |       |              |        |                       |          |        | 医           | 之                                                                                                    | 之       | 疾            |          |    |
|         |          |           |         |          |       |       |              | а      | Ŧ                     | 故        |        | 也,          | <u></u> <u></u> <u></u> <u></u> <u></u> <u></u> <u></u> <u></u> <u></u> <u></u> <u></u> <u></u> <u></u> <u></u> <u></u> <u></u> | F       | 為            | 晋/       |    |
|         |          |           |         |          |       |       | (書<br>き<br>下 | 記行分之。  | -、若我是                 | 入實自      |        | 厚,          | 收点                                                                                                    | 膏       | _            | 景        |    |
|         |          |           |         |          |       |       | シメ・現象        | (事教)   | 「」 医子                 |          | 病人     | ≯<br>ž      | 之,                                                                                                    | 之       | 賢            | 公        |    |
|         |          |           |         |          |       |       | 「諸訳はよ        | (ph910 | 王曰、「定臣」、「定            |          | 膏      | 之*          | 不                                                                                                    | 兲=      | <u>-</u> 7-, | 疾        |    |
|         |          |           |         |          |       |       | - ジージー       |        | 四不可 為点                |          | Ē      | 礼,          | म] <sub>न</sub>                                                                                                    | 若       | Ę,           | 病        |    |
|         |          |           |         |          |       |       | 5記録)         |        | 1。在百月                 |          |        | क्त         | 達該                                                                                                    | 我,      | 彼,           | 茶"       |    |
|         |          |           |         |          |       |       |              |        | 作用, 雪 袋               |          |        | 帰           | 之                                                                                                    | 何       | 良            | 医,       |    |
|         |          |           |         |          |       |       |              |        | <b>午、</b> 改為          |          |        | 之,"         | 不上                                                                                                    | 医       | 医            | 于        |    |
|         |          |           |         |          |       |       |              |        | 之不下。                  |          |        |             | 及."                                                                                                    | 至       | 壿            | 秦        |    |
|         |          |           |         |          |       |       |              |        | 達之不及                  |          |        |             | 薬                                                                                                    | ʰ       | 懼.           | 秦        |    |
|         |          |           |         |          |       |       |              |        | 、 莱干之                 |          |        |             | 不                                                                                                    | 疾       | 傷於           | 伯        |    |
|         |          |           |         |          |       |       |              |        | 10月。 不二               |          |        |             | 至,                                                                                                    | 不和      | 我,           | 使.       |    |
|         |          |           |         |          |       |       |              |        | 高速之一                  |          |        |             | 焉。                                                                                                    | П<br>Х  | 焉            | 医,       |    |
|         |          |           |         |          |       |       |              |        | 公<br>王<br>王<br>王<br>王 |          |        | _           | 不。                                                                                                    | 為。      | 逃            | 緩        |    |
|         |          |           |         |          |       |       |              |        | 「民国省                  |          |        | 春           | 可<br>v ș                                                                                                    | 也       | Ż,           | 為,       |    |
|         |          |           |         |          |       |       |              |        |                       |          |        | 秋           | 為。                                                                                                    | 在,      | 其,           | Ż,       |    |
|         |          |           |         |          |       |       |              |        | 22                    |          |        | 左           | 也,                                                                                                    | 肓       | —            | ***      |    |
|         |          |           |         |          |       |       |              |        |                       |          |        | 氏           | 公                                                                                                    | 之       | ɰ            | 至,       |    |
|         |          |           |         |          |       |       |              |        |                       |          |        |             |                                                                                                    |         |              |          |    |

右図のように、傍線を引く前は、 漢文オブジェクトが上下の余白内に おさまっていましたが、

編集内容が反映されたあとでは、 漢文オブジェクトが大きくなり、余 白外にまではみ出した状態になって います。

原因は調査中ですが、元の大きさ に戻すことができますので、次ペー ジから手順を説明します。

「寝表示設定 (2) フォーカス 目目 目目 日日 - - - - - - - - - - - - 82%

230829

【1】漢文オブジェクトを右クリックすると、メニュ ーリストが表示されます。

【2】「オートシェイプ / 図の書籍設定」を左クリッ クすると、「オブジェクトの書式設定」がポップア ップします。

【3】インデックスの「サイズ」を左クリックで選択 し、「リセット」を左クリックします。

※ 高さや幅が「100% (原寸) 以上」になっている ため、オブジェクトが原寸より大きくなっています。

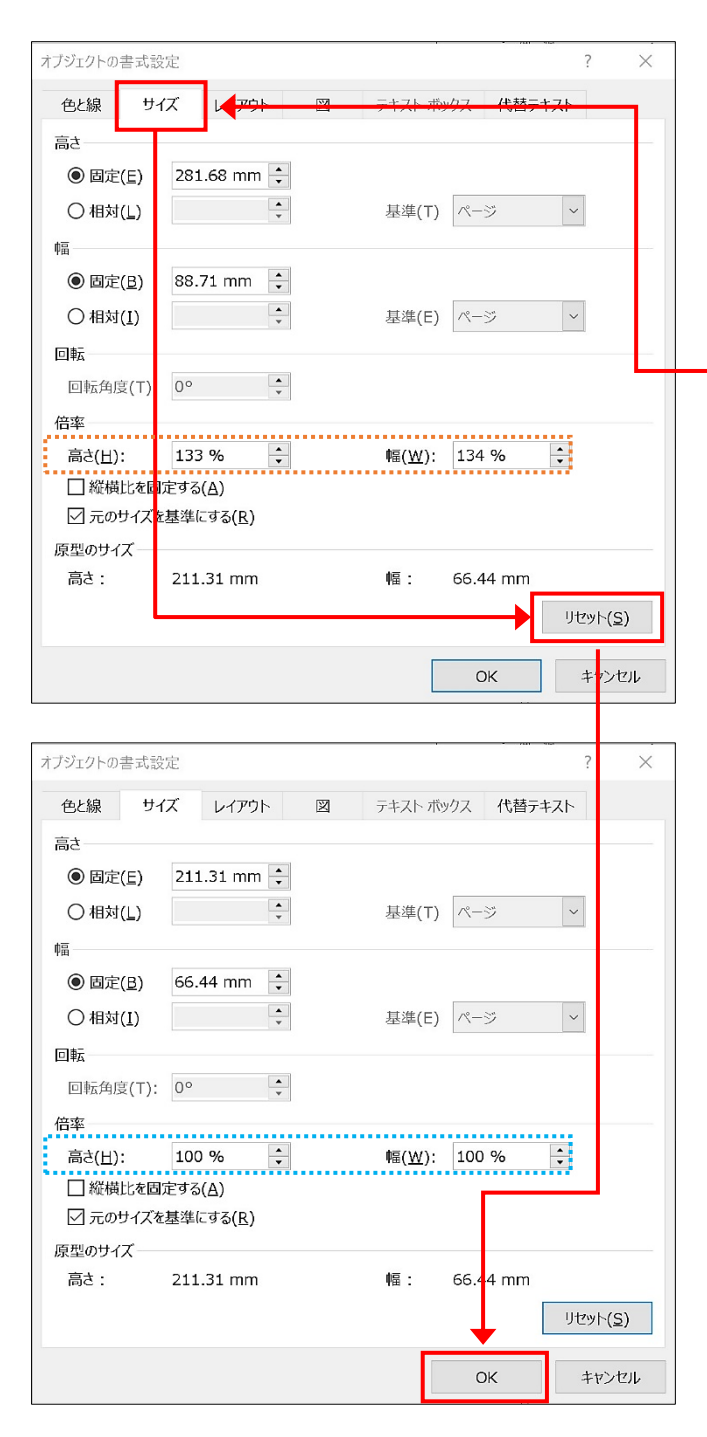

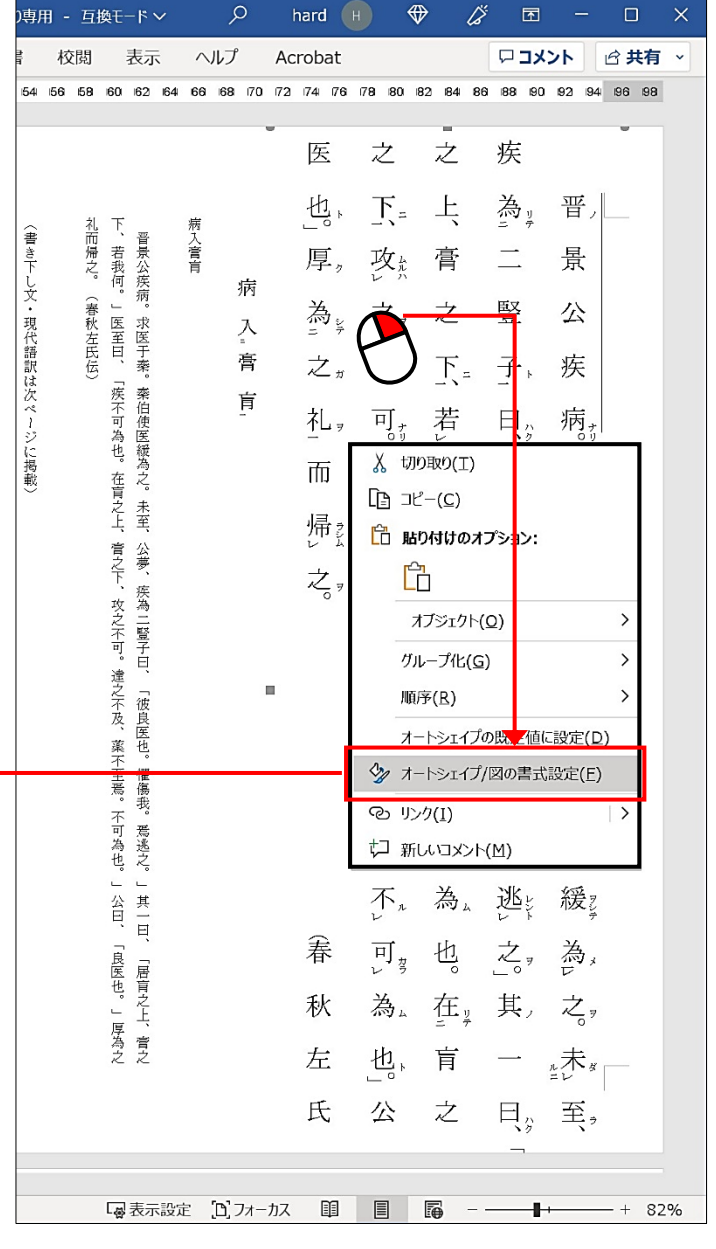

【4】「リセット」を左クリックして、 高さや幅が「100%(原寸)」になっていることを確認 して「OK」を左クリックします。

230829

【5】手順【1】から【4】の操作 で、漢文オブジェクトの大きさ は、原寸となりましたが、位置 が上方にずれています。

- 【6】漢文オブジェクト上でマウ スの左ボタンを押し込んだまま マウスを動かすと、漢文オブジ ェクトの位置を動かすことがで きます。
- 【7】適した位置まで動かし、左 ボタンを離すとその場所に漢文 オブジェクトが配置されます。

| ,∕⊂ hard                               | • ♥ ば                                                                                                    | ⊡ – □ ×          | م       | hard 🕞 🕀 🖉                                                                                                    | • - • ×          |
|----------------------------------------|----------------------------------------------------------------------------------------------------|------------------|---------|----------------------------------------------------------------------------------------------------|------------------|
| ヘルプ Acroba                             | at                                                                                                    | コメント 🖄 共有 🗸      | プ       | Acrobat 🖓                                                                                                    | コメント 🖄 共有 🗸      |
| 66 68 70 72 74                         | 76 78 80 82 84 86                                                                                                    | 8 90 92 94 96 98 | 8 70    | 72 174 76 178 80 82 84 86 88                                                                                                    | 8 90 92 94 96 98 |
| 屠之。(書秋左氏伝)<br>展入。(書秋左氏伝)<br>展入。(書秋左氏伝) | 之下、攻之不可。達之之不、 <mark>押だ動て</mark> 至焉。不、可。為也。公曰、良子曰、[g]<br>之上、膏之下、若、我何。医 しまかは 五、焉。不、可。為」。公曰、良子曰、[g]<br>来為。二 堅子、曰、彼良 医 、 、 、 、 、 、 、 、 、 、 、 、 、 、 、 、 、 、 |                  | E-C.YEE | 医热病 為乙化 師嫌之。<br>之王與公不 張捷之不及那下名 貴心 则為 些众 用皮<br>之上 曹之玉 芦氏 侧 医 无 叫 茨 小 明 為 些 众 用 良<br>是 贵 二 肇 子 用 彼 肖 医 光 叫 茨 小 明 為 些 众 用 良<br>青 金 乐 芦氏 侧 医 无 叫 茨 小 明 為 些 众 用 良<br>青 贵 公 族 備 永 医 干 萼 棄 伯 使 医 橙 约 之 永 至 凶 要 | 病 入 査 宣          |

ンオーカス 印 🗐 🐻 - — 🖬 + — + 82%